## ※ ブラウザの設定内容の参照方法

【Internet Explorer をご利用の場合】

(1) Internet Explorer の「ツール」ボタン→〔インターネットオプション〕をクリックします。

(「ツール」ボタンが見当たらない場合は、キーボードで「Alt + T」を押下願います。)

(2) [インターネットオプション] → [詳細設定] タブをクリックします。

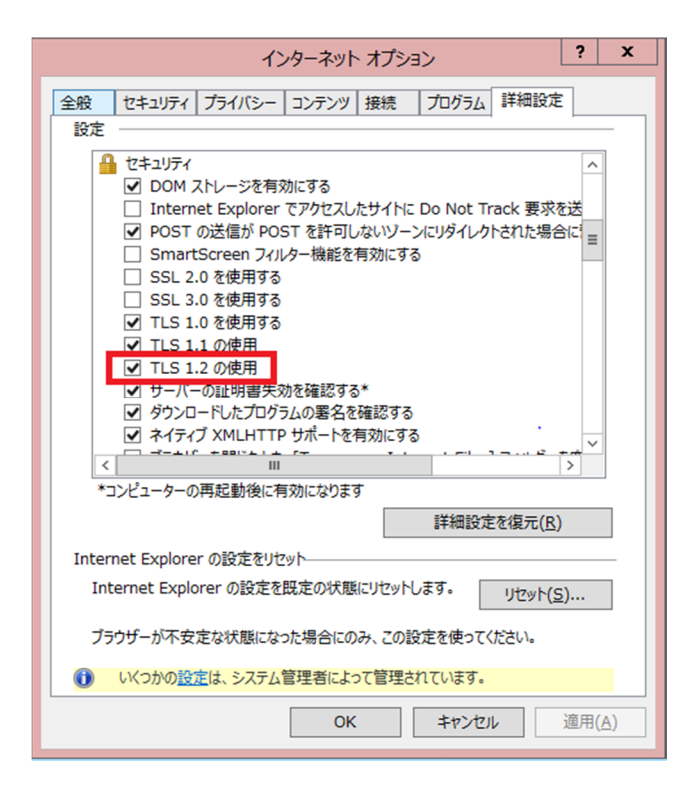

- (3) [セキュリティ] の中の [TLS1.2 の使用] にチェックし、 [OK] をクリックします。
- (4) Internet Explorer を終了し、再度 Internet Explorer を起動します。